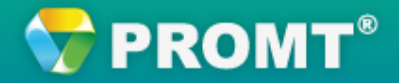

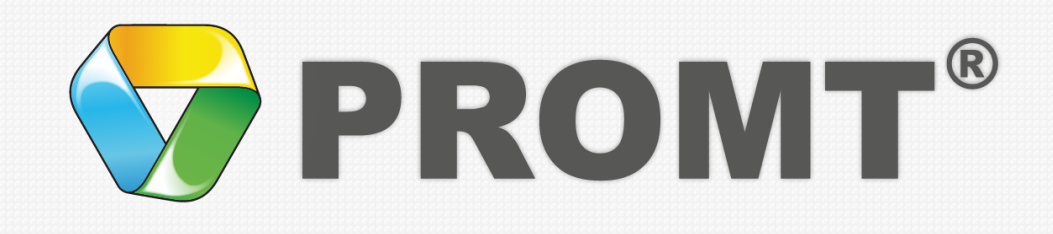

# Как переводить документы PDF в PROMT Translation Server 10

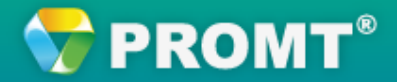

#### Выбор команды перевода

Запустите веб-приложение PROMT Translation Server 10 и выберите команду Перевод документов в группе меню Перевод.

| PROMT Translation Server 10 <u>Tatiana Miqai</u>   © Совет ди                       |             |       |                           |     |  |            |
|-------------------------------------------------------------------------------------|-------------|-------|---------------------------|-----|--|------------|
| Теревод Мои настройки                                                               | PROMT Arent | Элект | ронный споварь            | .≁م |  | Copaexa    |
| Теревод текста<br>Теревод веб-страницы<br>Теревод документов<br>Электронный словарь | усский      |       | Универсальный<br>Перевод: |     |  | Нажмите сю |
| Электронный словарь                                                                 |             | *     | Перевод:                  |     |  |            |
|                                                                                     |             |       |                           |     |  |            |
|                                                                                     |             |       |                           |     |  |            |
|                                                                                     |             |       |                           |     |  |            |
|                                                                                     |             |       |                           |     |  |            |
|                                                                                     |             |       |                           |     |  |            |

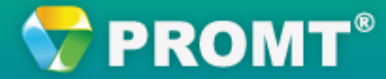

#### Загрузка документа для перевода

На странице Перевод документов нажмите кнопку Загрузить документ.

|                        |                                                                                                    |                                                                                     |                                                                |                                                                                                    |                                                           | Ha                                                                                                   | ЖМ     | ИТ                            | e c         | юда    |
|------------------------|----------------------------------------------------------------------------------------------------|-------------------------------------------------------------------------------------|----------------------------------------------------------------|----------------------------------------------------------------------------------------------------|-----------------------------------------------------------|----------------------------------------------------------------------------------------------------|--------|-------------------------------|-------------|--------|
| <b>P</b>               | ROMT Translation Serve                                                                                                    | er 10                                                                               |                                                                |                                                                                                    |                                                           | PROMI                                                                                                | Tatian | ia   1                        | Cos         | ет диз |
| Пер                    | ревод Мои настройки                                                                                                    | PROMT Are                                                                           | элект                                                          | ронный споварь                                                                                                    | ,Q+                                                       |                                                                                                    |        |                               | 9           | праека |
| reper                  | зодлі іед вод документов                                                                                                    |                                                                                     |                                                                |                                                                                                    |                                                           |                                                                                                    |        |                               |             |        |
| 3arr                   | зодл не верод документов<br>рузить документ Скачать во                                                                                                    | се Удалить вс                                                                       | e                                                              |                                                                                                    |                                                           |                                                                                                    |        |                               |             |        |
| epee<br>3arr<br>       | зодлі і ванявод документов<br>рузить документ Скачать во<br>Документ<br>РТS 18 DE Administrator's quide doc                                                   | се Удалить во<br>Язык оригинала<br>Ненецкий                                         | е<br>Язык перевода<br>Русский                                  | Профиль перевода                                                                                                    | Состояние                                                 | Добавлен<br>23.10.2014 12:42:54                                                                      |        | Дейс                          | твия        | Π      |
| apee<br>3arr<br>-<br>- | рузить документ Скачать во<br>Документ Скачать во<br>Документ<br>PTS 10 DE Administrator's guide.doc<br>International Word List En-Spanish.doc                | се Удалить во<br>Язык оригинала<br>Ненешкий<br>Английский                           | е<br>Язык перевода<br>Русский<br>Русский                       | Профиль перевода<br>IT Documentation (IT)<br>IT Documentation (IT)                                                   | Состояние<br>Завершен<br>Завершен                         | Добавлен<br>23.10.2014 12:42:54<br>10.10.2014 13:10:07                                               | *      | Дейс                          | С           |        |
| apee<br>3arj<br>T      | рузить документ Скачать в<br>Документ<br>PTS 10 DE Administrator's guide.doc<br>International Word List En-Spanish.doc<br>PTS10_Admin.rtf                     | се Удалить во<br>Язык оригинала<br>Ненецкий<br>Английский<br>Ненецкий               | е<br>Язык перевода<br>Русский<br>Русский<br>Русский            | Профиль перевода<br>IT Decumentation (IT)<br>IT Decumentation (IT)<br>IT Decumentation (IT)                          | Состояние<br>Завершен<br>Завершен<br>Завершен             | Добавлен<br>23.10.2014 12:42:54<br>10.10.2014 13:10:07<br>22.09.2014 17:39:55                        | *      | Дейс                          | C<br>C<br>C |        |
|                        | рузить: ДОКумент Окачать Во<br>Документ<br>PTS 10 DE Administrator's guide.doc<br>International Word List En-Spanish.doc<br>PTS10_Admin.rtf<br>PTS10_User.pdf | се Удалить во<br>Язык оригинала<br>Ненецкий<br>Английский<br>Ненецкий<br>Английский | е<br>Язык перевода<br>Русский<br>Русский<br>Русский<br>Русский | Профиль перевода<br>IT Documentation (IT)<br>IT Documentation (IT)<br>IT Documentation (IT)<br>IT Documentation (IT) | Состояние<br>Завершен<br>Завершен<br>Завершен<br>Завершен | Добавлен<br>23.10.2014 12:42:54<br>10.10.2014 13:10:07<br>22.09.2014 17:39:55<br>22.09.2014 16:05:22 | * * *  | Acía<br>D<br>D<br>D<br>D<br>D |             |        |

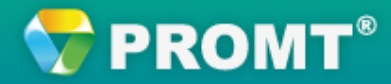

### Выбор основных параметров перевода

В открывшемся диалоге укажите документ, основные параметры перевода (язык оригинала и язык перевода, профиль перевода) и нажмите кнопку Перевести.

| Загрузка файла или архива                                 | ×                                            | Укажите язык документа                             |
|-----------------------------------------------------------|----------------------------------------------|----------------------------------------------------|
| Язык оригинала:<br>Язык перевода:<br>Профиль перевода:    | Английский •<br>Русский •<br>Универсальный • | Укажите язык, на<br>который требуется<br>перевести |
| Имя файла (архива):<br>E:\TEXT\PTS User's guide.pdf       | Browse                                       | Выберите профиль<br>перевода                       |
| <u>Расширенный режим</u>                                  | Перевести Закрыть                            | Укажите путь к<br>документу                        |
| Чтобы задать<br>ополнительные параметры,<br>нажмите сюда: | Чтобы запустить<br>перевод, нажмите<br>сюда: |                                                    |

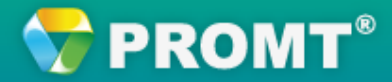

#### Выбор дополнительных параметров

По умолчанию формат документа определяется автоматически. При желании, укажите формат документа вручную и задайте дополнительные свойства, характерные для данного формата.

Например, для PDF-документа можно указать его тип (текстовый или сканированный).

| Загрузка файла или архива    | *                                                      |                |
|------------------------------|--------------------------------------------------------|----------------|
| Язык оригинала:              | Английский                                             |                |
| Язык перевода:               | Русский                                                |                |
| Профиль перевода:            | Универсальный                                          |                |
| Формат:                      | Документ PDF                                           | Укажите формат |
| Тип PDF:                     | Сканированный                                          | Aonymenna      |
| Создать базу в формате ТМХ:  | Определить автоматически<br>Текстовый<br>Сканированный | Уточните       |
| Имя файла (архива):          |                                                        | дополнительные |
| E:\TEXT\PTS User's guide.pdf | Browse                                                 | своиства       |
| ростой режим                 | Перевести Закрыть                                      |                |

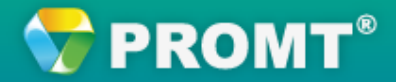

#### Просмотр перевода

После завершения перевода переведенный документ можно открыть для просмотра и сохранить на локальном компьютере.

|           |                                                                                                    |                                                                                                   |                                                                      |                                                                 |                                                         | Что<br>пер                                             | бы<br>ево,<br>с                    | пос<br>д, н<br>юд                        | мо<br>іаж<br>а:     | тре<br>кми | ть<br>те |
|-----------|----------------------------------------------------------------------------------------------------|---------------------------------------------------------------------------------------------------|----------------------------------------------------------------------|-----------------------------------------------------------------|---------------------------------------------------------|--------------------------------------------------------|------------------------------------|------------------------------------------|---------------------|------------|----------|
| PI        | ROMT Translation Serve                                                                                                    | r 10                                                                                              |                                                                      |                                                                 |                                                         |                                                        | Tatia                              | ina dia                                  | tai I S             | Сове       | тди      |
| Пер       | евод Мои настройки                                                                                                    | PROMT Are                                                                                         | нт Электр                                                            | оонный словарь                                                  | ,P*                                                     |                                                        |                                    |                                          |                     | Cn         | равк     |
| Терев     | од / Перевод документов                                                                                                    |                                                                                                   | 1.11                                                                 | 1.101.236.10.1                                                  |                                                         |                                                        |                                    | Т                                        | 10                  |            |          |
|           |                                                                                                    |                                                                                                   | _                                                                    |                                                                 |                                                         |                                                        |                                    |                                          |                     |            |          |
| Загр      | узить документ Скачать (2                                                                                                    | ) Удалить (2)                                                                                     |                                                                      |                                                                 |                                                         |                                                        |                                    |                                          |                     |            |          |
| Загр<br>Г | узить документ Скачать (2<br>Документ                                                                                                    | ) Удалить (2)<br>Язык оригинала                                                                   | Язык перевода                                                        | Профиль перевода                                                | Состояние                                               | Добавлен                                               | 4                                  |                                          | Дейс                | твия       |          |
| 3arp<br>F | узить документ Скачать (2<br>Документ<br>PTS User's guide.pdf                                                                                                    | ) Удалить (2)<br>Язык оригинала<br>Английский                                                     | Язык перевода<br>Русский                                             | Профиль перевода<br>Универсальный                               | Состояние<br>Завершен                                   | Добавлен<br>12.11.2014 14:                             | 4<br>20:15                         | ¥                                        | Дейс                | твия       | 0        |
| 3arp<br>C | узить документ<br>Документ<br>PTS User's guide.pdf<br>PTS 10 DE Administrator's guide.doc                                                                                | ) Удалить (2)<br>Язык оригинала<br>Английский<br>Немецкий                                         | Язык перевода<br>Русский<br>Русский                                  | Профиль перевода<br>Универсальный                               | Состояние<br>Завершен                                   | Добавлен<br>12.11.2014 14:                             | 4<br>20:15<br>2:54                 |                                          | Дейс                | твия       |          |
| Sarp<br>F | узить документ<br>Документ<br>PTS User's guide.pdf<br>PTS 10 DE Administrator's guide.doc<br>International Word List En-Spanish.doc                                      | ) Удалить (2)<br>Язык оригинала<br>Английский<br>Немецкий<br>Английский                           | Язык перевода<br>Русский<br>Русский<br>Русский                       | Профиль перевода<br>Универсальный<br>ЧТОБ                       | Состояние<br>Завершен<br>Ы СЩС р                        | Добавлен<br>12.11.2014 14:<br>0033                     | 4<br>20:15<br>2:54<br>1:07         | 14 14 14 14 14 14 14 14 14 14 14 14 14 1 | Дейс<br>П<br>П      | ССС        |          |
|           | узить документ<br>Документ<br>PTS User's guide.pdf<br>PTS 10 DE Administrator's guide.doc<br>International Word List En-Spanish.doc<br>PTS10_Admin.rtf                   | ) Удалить (2)<br>Язык оригинала<br>Английский<br>Немецкий<br>Английский<br>Немецкий               | Язык перевода<br>Русский<br>Русский<br>Русский<br>Русский            | Профиль перевода<br>Универсальный<br>Чтоб<br>перевес            | Состояние<br>Завершен<br>ы еще р<br>ти доку             | Добавлен<br>12.11.2014 14:<br>0аз<br>мент,             | 4<br>20:15<br>2:54<br>):07         | *                                        | Дейс<br>П<br>П      | твия       |          |
|           | VЗИТЬ ДОКУМЕНТ<br>Документ<br>PTS User's guide.pdf<br>PTS 10 DE Administrator's guide.doc<br>International Word List En-Spanish.doc<br>PTS10_Admin.rtf<br>PTS10_User.pdf | ) Удалить (2)<br>Язык оригинала<br>Английский<br>Немецкий<br>Английский<br>Немецкий<br>Английский | Язык перевода<br>Русский<br>Русский<br>Русский<br>Русский<br>Русский | Профиль перевода<br>Универсальный<br>Чтоб<br>перевес<br>наприме | состояние<br>Завершен<br>ы еще р<br>ти доку<br>ер, на д | Добавлен<br>12.11.2014 14::<br>0аз<br>имент,<br>цругой | 1<br>20:15<br>1:54<br>1:07<br>1:55 | *                                        | Дейс<br>П<br>П<br>П | твия       |          |

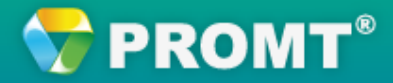

## Если у Вас есть вопросы, напишите нам: support@promt.ru